## 例 題 片持ちばり

片持ちばりのモード解析を行い, y 方向の曲げ振動の1次から3次までの固有振動を求め, それらに 対応する固有モードを表示する.

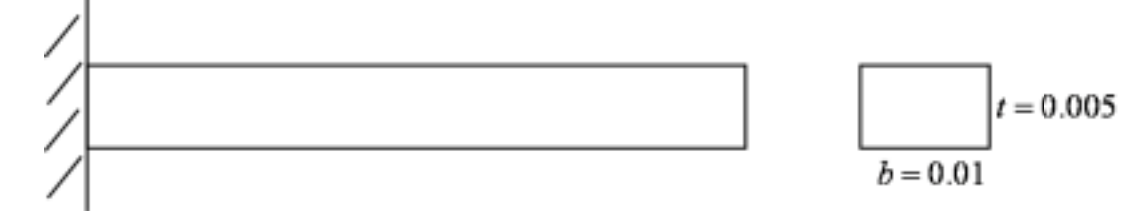

形状:板厚 t = 0.005m,幅b = 0.01m,長さL = 0.09m材料:軟鋼,ヤング率:E = 210GPa,ポアソン比v = 0.3,密度 $\rho = 7.86 \times 10^3 kg/m^3$ 境界条件:左端固定

解析手順(方法2)

1. Model Navigator から

Structural Mechnics Module > Mindin Plate > Eigenfrequency analysis を選択

| Space dimension: 20                                                                                                    |                                  |
|----------------------------------------------------------------------------------------------------|----------------------------------|
| FBNLAB<br>Structural Mechanics Module<br>Plane Stress<br>Plane Strain<br>Plane Strain<br>Plane S |                                  |
| Heat Transfer     Structural Mechanics     POE Modes                                                                                                    | PEVILAE - Multiphysics modeling. |
| Dependent variables:                                                                                                    |                                  |

2 . Drow 画面で図面を描く

横方向に長さL = 0.09m,縦方向に板幅b = 0.01mの図面を描く. (Mindlinを選択した場合は,画面の奥行きが板厚さ方向になります)

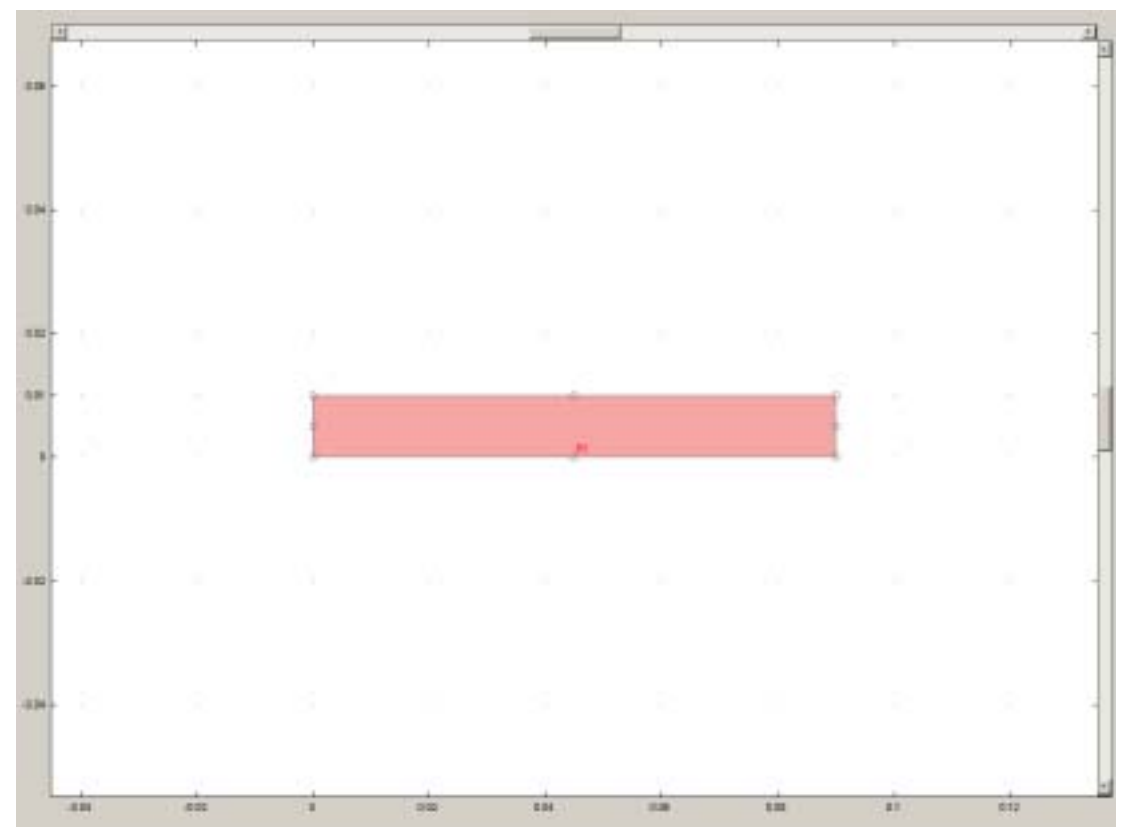

 Physics > subdomain settings で材料定数を設定します.
 ここでは,軟鋼に関する定数を入力します.はじめに Subdomain selection で1を select してく ださい. dialog box 中の thickness はこの例題の場合,板厚*t* = 0.005*m* を入力します.その他は デフォルトでいいです.

| Subdomain Settings - Min | dlin Plate (dr  | m)                                        |                                    | ×  |
|--------------------------|-----------------|-------------------------------------------|------------------------------------|----|
| Subdomain selection      | Material Const  | raint   Load   Initial Load and Stra<br>s | in Postprocessing   Init   Element | _1 |
|                          | Library materia | al: Load                                  | ]                                  |    |
|                          | Material model  | Isotropic material                        |                                    |    |
|                          | Coord. sys.     | Global coordinate system 💌                |                                    |    |
|                          | Quantity        | Value/Expression                          | Description                        |    |
|                          | E               | 2.1e11                                    | Young's modulus                    |    |
|                          | v (             | 0.33                                      | Poisson's ratio                    |    |
|                          |                 |                                           |                                    |    |
|                          | a               | 1.2e-5                                    | Thermal expansion coeff.           |    |
|                          | S <sub>f</sub>  | 1.2                                       | Shear factor                       |    |
|                          | P (             | 7860                                      | Density                            |    |
|                          | thickness 🤇     | 0.005                                     | Thickness                          |    |
| Select by group          | а dM            | 1                                         | Mass damping parameter             |    |
| Active in this domain    | ₿dK             | 0.001                                     | Stiffness damping parameter        |    |
|                          |                 | [                                         | OK Cancel Apply                    |    |

4 . Physics > Boundary Settings. では境界条件を設定します.

はじめに Subdomain selection で1を select してください .次に Condition から Fixed を選択してください . 左側が固定されます .

| E | Boundary Settings - Min | idlin Plate (drm)                                                                                                   |                                                                                      | ×                                                                               |
|---|-------------------------|----------------------------------------------------------------------------------------------------|--------------------------------------------------------------------------------------|---------------------------------------------------------------------------------|
|   | Boundary selection      | Constraint Load<br>Constraint settings<br>Coord. sys.<br>Constraint<br>R <sub>2</sub><br>R <sub>1</sub> h<br>H<br>R | Tangent and normal coord. sys. (t.n)<br>Fixed<br>Value Expression<br>0<br>Edt<br>Edt | Description<br>Constraint z-dir.<br>Constraint rotation<br>H Matrix<br>R Vector |
|   |                         |                                                                                                    | ок с                                                                                 | ancel Apply                                                                     |

5. デフォルトでメッシュをきります.

initialize mesh をセレクトしてください.

| 鄼 FEMLAB - Geom1/Mindlin Plate        | e (drm) : plate3.fl              |                                    |
|---------------------------------------|----------------------------------|------------------------------------|
| <u>File Edit Options Draw Physics</u> | <u>Mesh</u> Solve Postprocessing | M <u>u</u> ltiphysics <u>H</u> elp |
| 🗅 🚅 🖬 🎒 👗 🖿 💼 🖹 📐 Z                   | 🛆 Initialize Mesh                | a 🕅 🔂 尾 🔍 🕲                        |
| C.                                    | <u> R</u> efine Mesh             | (freq drm(1)=517.556283 Sur1       |
|                                       | \land Refine Selection           |                                    |
|                                       | Display Element Quality          |                                    |
|                                       | Me <u>s</u> h Statistics         |                                    |
|                                       | Mesh <u>P</u> arameters          |                                    |
| * 2                                   | ) <u>M</u> esh Mode              |                                    |

6 . Solve > Solve Problem によって計算を行います.

| FEML            | AB - Geor       | m1/Min       | dlin Plat | te (drm      | ) : plat         | e3.fl                     |                |          |              |          |      |            |    |
|-----------------|-----------------|--------------|-----------|--------------|------------------|---------------------------|----------------|----------|--------------|----------|------|------------|----|
| : <u>E</u> dit  | <u>O</u> ptions | <u>D</u> raw | Physics   | <u>M</u> esh | <u>S</u> olve    | <u>P</u> ostprocessing    | M <u>u</u> lti | iphysics | <u>H</u> elp |          |      |            |    |
| 🖻 🖥             | <b>1</b> 🛃 👗    | <b>i</b>     | k Z       |              | $\in$            | Solve Problem             |                | Q 💭      | \$∻ 🖌        | Ω6 Ω්6   | Ω    | © 闷        | Ŷ  |
| C,              |                 |              |           |              | _ ≅              | <u>R</u> estart           |                | m(1)=517 | .556283      | Surface: | z-di | splacement | t⊦ |
|                 |                 |              |           |              | <u>     U</u> pd | late Model                |                |          |              |          |      |            |    |
| 5               |                 |              |           |              | <u>G</u> et      | Initial Value             |                |          |              |          |      |            |    |
| $\mathbf{\rho}$ |                 |              |           |              | <b>₽</b>         | Solver <u>P</u> arameters | }              |          |              |          |      |            |    |
| ঽ               |                 |              |           |              | <b>}</b>         | Solver <u>M</u> anager    |                |          |              |          |      |            |    |
| 2               |                 |              |           |              | ⊻iev             | w Log                     |                |          |              |          |      |            |    |

7.モード形状が求められます.

postprocessing > Plot Parameter > General の diagol Box において以下のようにチェックして ください. sulution to use 内の Eigenfrequency は各モードの固有振動数を表しています.

次に postprocessing > Plot Parameter > Surface の diagol Box において Hieght data をチェック してください.3次元的にモード形を見ることができます.

| Plot Parameters                                                                                                    | K lot Parameters                                                                                                    |
|----------------------------------------------------------------------------------------------------|----------------------------------------------------------------------------------------------------|
| Preventer       Annue       Streamine       MaxMin       Deform       Animate         Plot hype       Solution to use       Contour       Solution to use       Streamine       Solution to use         If Surface       Contour       Solution to use       Streamine       Streamine       Streamine         Contour       Solution at angle (phase):       Streamine       Streamine       Streamine       Streamine         Streamine       Streamine       Streamine       Streamine       Streamine       Streamine       Streamine         Streamine       Bernent selection       H373 839704       Gegress       Streamine       Streamine         Streamine       Bernent retinement       For in:       Streamine       Streamine       Streamine         Otion       Bernent retinement       Auto       7       Make rough plots       Tib         Plot in:       Main exces       Keep current plot       OK       Cancel       Apply | Boundary       Arrow       Sweedine       Mer/Men       Detorms       Animate         General       Surface       Contour       Contour       Contour         If       Surface plot       Image: Image: Image |

1次の曲げモード形は 517Hz で

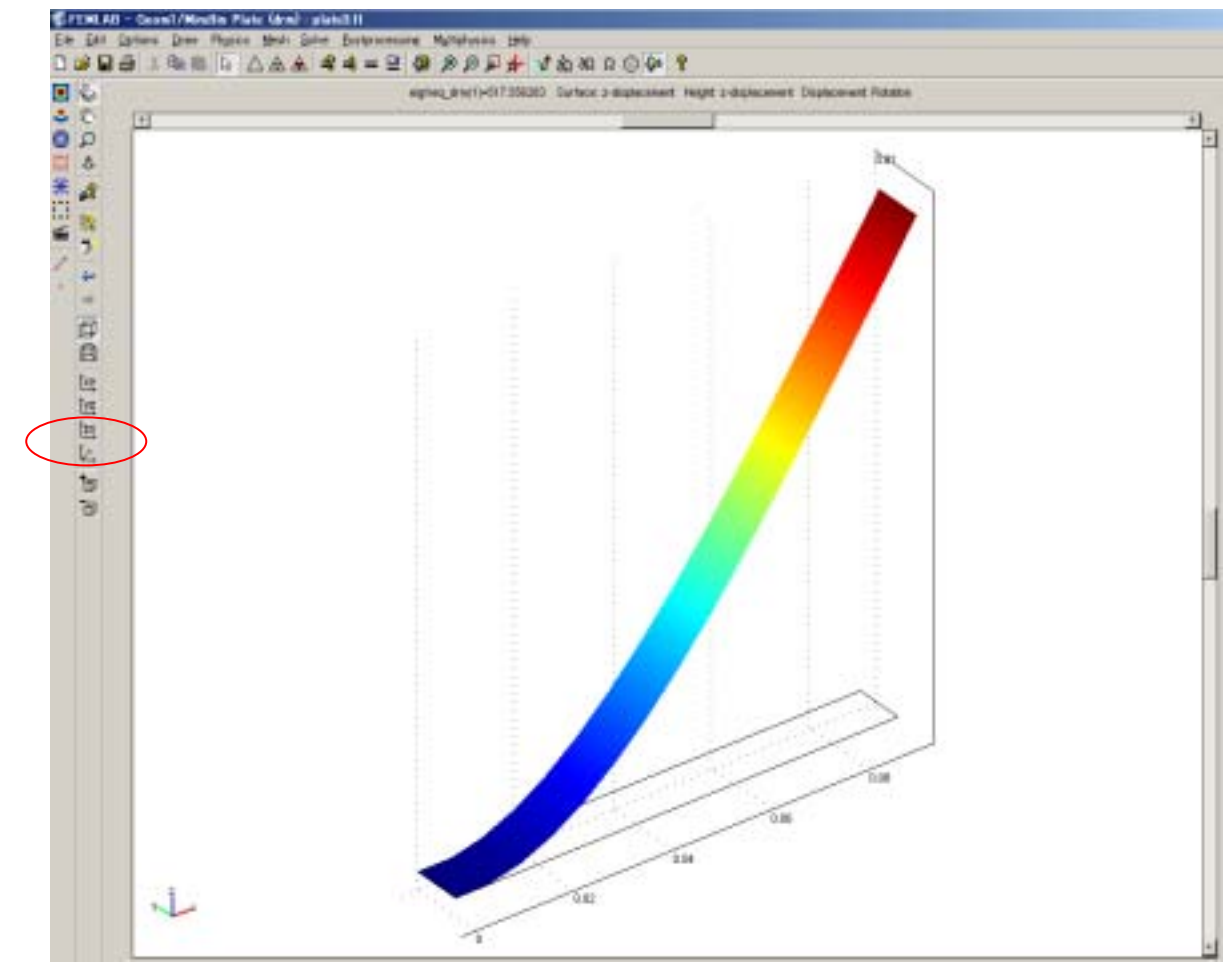

となります.2次の曲げモード形状は3201Hzで, Apply すれば結果が得られます.

| General                        | <ul> <li>Streamine MaxMin Deform Animate</li> <li>Surface Contour</li> </ul> |
|--------------------------------|------------------------------------------------------------------------------|
| Plot type                      | Solution to use                                                              |
| Surface                        | Egentrequency: 3201.942133 *                                                 |
| Contour                        | Time:                                                                        |
| Boundary                       | Solution at angle (phase): 0 degrees                                         |
| Arrow                          | Element selection                                                            |
| T Streamine                    | Logicel expression for inclusion:                                            |
| Maschin marker                 | Execution in A III companying                                                |
| Deformed shape                 |                                                                              |
| Geometry edges                 |                                                                              |
|                                | Make rough plots                                                             |
| ot in: Main axes<br>Seconthing | Title                                                                        |

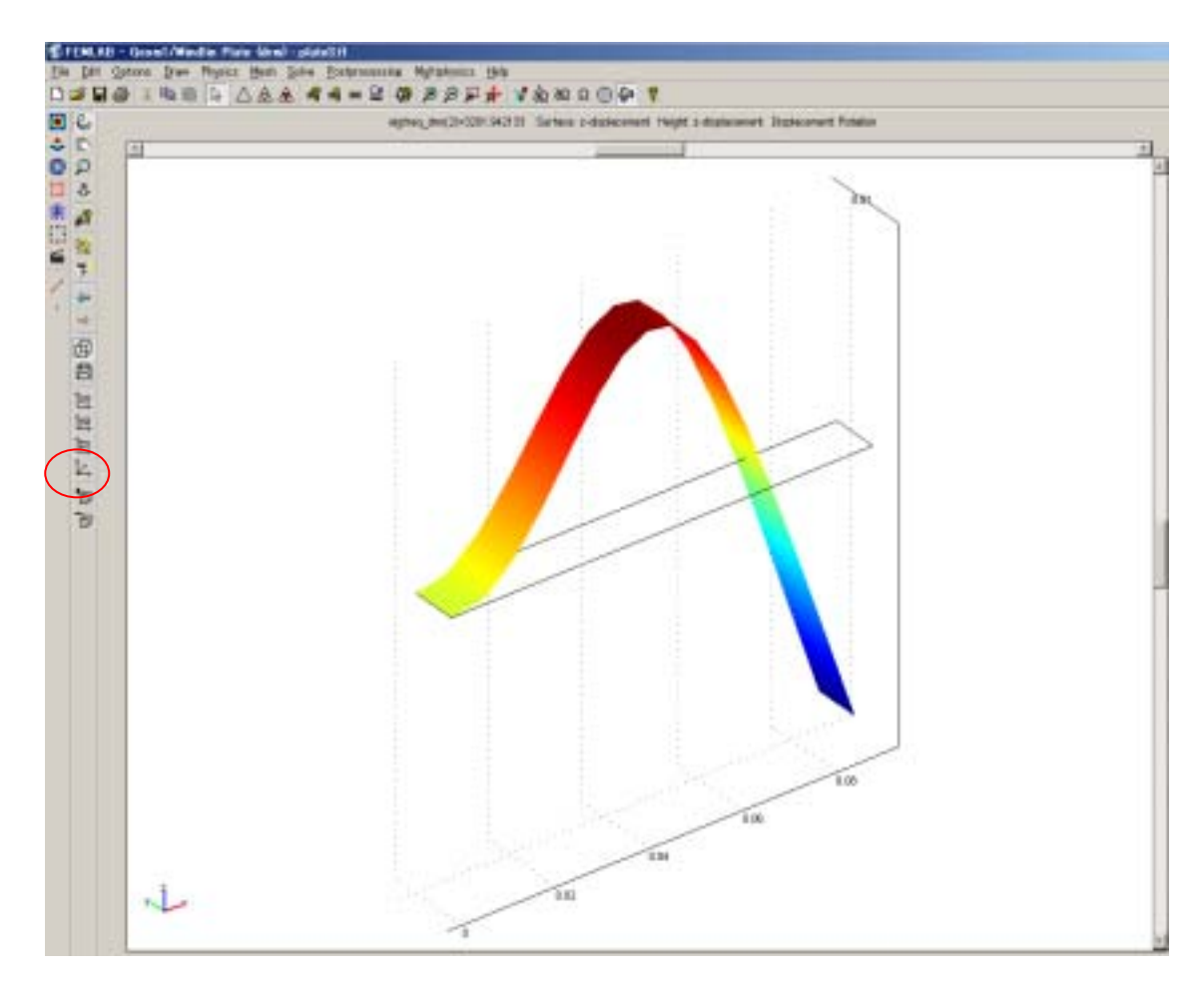

デフォルトでは6次モードまで求められます.